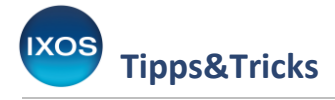

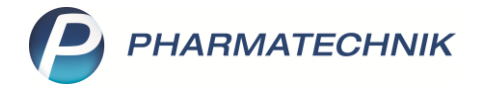

## E-Rezept-Informationen auf Packliste drucken

Ein ärztlich ausgestelltes Rezept beinhaltet neben der eigentlichen Verordnung weitere Informationen, die nicht nur für die Abrechnung des Rezeptes, sondern auch für die Beratung des Patienten wichtig sind. Auch in der papierlosen Welt des E-Rezeptes sollen diese Informationen auf dem Weg vom Arzt über die Apotheke bis hin zum Patienten erhalten bleiben.

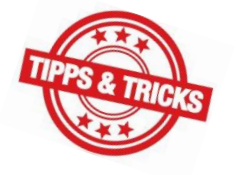

IXOS zeigt Ihnen daher bei der E-Rezept-Bearbeitung alle Informationen an, die im Rezeptdatensatz hinterlegt sind, und ermöglicht den Einblick in das vollständige <u>Rezeptbild</u>.

Wenn ein rezeptierter Artikel nicht sofort abgegeben werden kann, sondern für den Patienten bestellt wird, wird standardmäßig eine **Packliste** gedruckt. Diese dient zum Zusammenstellen der Ware und kann ins Abholregal gelegt werden, zum Packen für die Botenlieferung genutzt werden und ggf. auch für den Patienten in die Tüte gelegt werden, damit dieser die Vollständigkeit der Bestellung nachvollziehen kann.

Auf diese Packliste können Sie nach Wunsch verschiedene Informationen des betreffenden E-Rezeptes aufdrucken. Dies dient zur Unterstützung Ihrer Bestell- und Lieferprozesse und stellt sicher, dass wichtige Informationen bis zur Übergabe an den Patienten nicht verloren gehen.

Die Packliste konfigurieren Sie im Modul Druckformulare (Menü Systempflege).

| 🝯 🐨 🔒 🧯 👀 🐚          | <u></u>                                                                                                 |                          |
|----------------------|----------------------------------------------------------------------------------------------------|--------------------------|
| Kasse                | 😽 Änderungsdienst                                                                                       |                          |
| Normal 0,00 € Rezept | III Systemeinstellungen<br>♀ Security Center                                                            | 0,00 € grünes Rp. 0,00 € |
| Kunde<br>Status      | <ul> <li>Angebotslisten verwalten</li> <li>Artikelklassifikationen</li> <li>Couponverwaltung</li> </ul> |                          |
| NL Artikelbezeic     | 1 DMS-Verwaltung                                                                                        | AR Einheit Mg Abg        |
| 0,00                 | 🖫 Druckformulare                                                                                        |                          |

Suchen Sie in den Druckformularen die Packliste heraus – das geht am schnellsten über das Eintippen des gewünschten Formulars im Suchfeld.

Markieren Sie die Packliste auf Bon oder die Packliste auf DIN A4 und wählen Sie Konfigurieren – F8.

|               | - inpps                                                                                                    | Serric                                  |                                  |               |                  |                                |                |                            |                                                                                                    |                         |                          |                       |             |         |   |
|---------------|----------------------------------------------------------------------------------------------------|-----------------------------------------|----------------------------------|---------------|------------------|--------------------------------|----------------|----------------------------|----------------------------------------------------------------------------------------------------|-------------------------|--------------------------|-----------------------|-------------|---------|---|
| Ş             | Druckformulare                                                                                                    |                                         |                                  |               |                  |                                |                |                            |                                                                                                    | AA (                    | ° £                      | 1 🖵                   | ? (         | ि<br>दि | × |
| Su            | chbegriff packlist                                                                                                    | e                                       |                                  |               | Auswahl          | Aktive                         | Ŧ              | Format Alle                | 2                                                                                                    | •                       |                          |                       |             |         |   |
| Boo           | tendienst<br>Packliste auf Bo<br>Packliste auf DI<br>Tourpackliste<br>tura<br>Packliste (A4) au<br>renlogistik<br>Retouren<br>└ Retourenpac | n<br>N A4<br>uftragsübergr              | eifend                           |               |                  |                                |                |                            |                                                                                                    |                         |                          |                       |             |         |   |
| Formular<br>4 | onfigurierbare Pac<br>HARMATECHNIK V                                                                                                    | kliste für die E<br>Vebshop: <u>Bon</u> | Botenlieferung.<br><u>rollen</u> |               |                  |                                |                |                            | American Ministry and Edited State<br>States of the States of the States o | 5                       |                          |                       |             |         |   |
| E-Mail        |                                                                                                    |                                         |                                  |               |                  |                                |                |                            | Abhol-Nr. 4711                                                                                                    |                         |                          |                       |             |         |   |
| Strg<br>Alt   |                                                                                                    | Suchen                                  |                                  | Löschen<br>F4 | Bearbeiten<br>F5 | E-Mail<br>Vorlage<br><b>F6</b> | Kopieren<br>F7 | Konfigurieren<br><b>F8</b> | Standard<br>setzen<br><b>F9</b>                                                                                                    | Drue<br>einstelle<br>F1 | ck-<br>ungen<br><b>0</b> | Bezeich<br>ände<br>F1 | nung<br>ern |         |   |

Ihnen stehen nun viele Konfigurationsmöglichkeiten für die Packliste zur Verfügung.

Setzen Sie beispielsweise die Häkchen bei **Versicherte Person bei E-Rezepten drucken** und **Verordnungsdaten bei E-Rezepten drucken**, stellen Sie sicher, dass jene E-Rezept-Daten auf der Packliste erscheinen. Bestätigen Sie Ihre Änderungen mit **OK – F12**.

| Pa | kliste a | auf Bon konfigurieren                     | 🔜 🖓                     |
|----|----------|-------------------------------------------|-------------------------|
| ſ  |          |                                           |                         |
|    |          | Titel                                     | Freitext                |
|    |          | Rezeptnummer drucken                      | E                       |
|    |          | IK-Nummer und Kostenträger drucken        |                         |
|    | ✓        | Versicherte Person bei E-Rezepten drucken |                         |
|    | ~        | Verordnungsdaten bei E-Rezepten drucken   |                         |
|    |          | Kundennamen oberhalb des Barcode drucken  |                         |
|    | ~        | Kundenname drucken                        | •                       |
|    |          |                                           | OK Abbrechen<br>F12 Esc |

IXOS

Tinne 9. Tricke

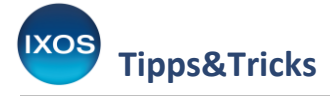

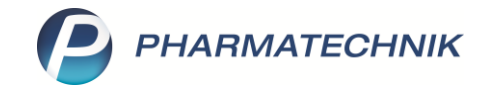

Bei den Verordnungsdaten handelt es sich konkret um die eigentliche Verordnung, die Dosierung sowie einen ggf. vorhandenen Arzthinweis.

Abhängig von Ihren Prozessen können auch die weiteren Konfigurationsmöglichkeiten der Packliste für Sie interessant sein – ausführliche Informationen dazu finden Sie in der <u>IXOS</u> <u>Onlinehilfe</u>.

Wie in unserem Beispiel beschrieben, enthält die Packliste nun die Informationen, die vom Arzt in der elektronischen Verordnung hinterlegt wurden.

So können Sie auf einen Blick überprüfen, ob das bestellte Arzneimittel zur Verordnung und zum Patienten passt und Dosierangaben sowie Arzthinweise bei der Abholung oder Lieferung direkt an den Patienten kommunizieren.

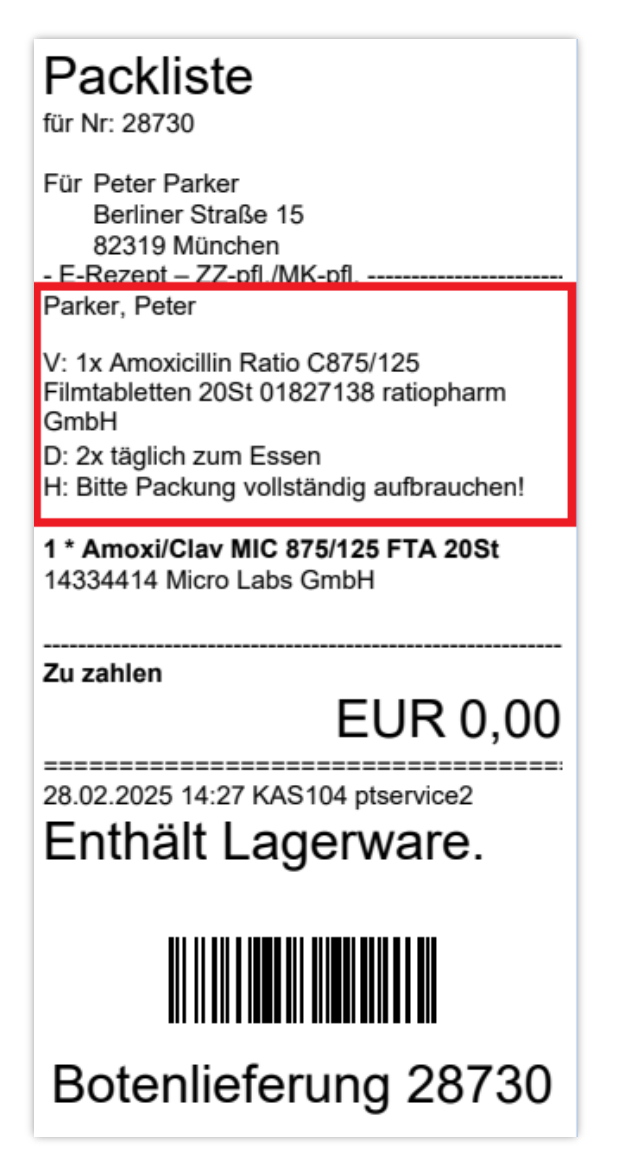

Beispiel: Packliste auf Bon

|                                                                      | hadi               |                                                                                                    |                                                                  |                                                                                |                                     |                                             |                          |
|----------------------------------------------------------------------|--------------------|----------------------------------------------------------------------------------------------------|------------------------------------------------------------------|--------------------------------------------------------------------------------|-------------------------------------|---------------------------------------------|--------------------------|
| Packliste                                                            | e Bote             |                                                                                                    |                                                                  |                                                                                |                                     |                                             | Seite 1 / 1              |
| für Nr: 2873                                                         | 0                  |                                                                                                    |                                                                  |                                                                                |                                     |                                             |                          |
| Lieferung ar                                                         | n:                 |                                                                                                    |                                                                  |                                                                                |                                     |                                             |                          |
| Peter Parke                                                          | r                  |                                                                                                    |                                                                  |                                                                                |                                     |                                             |                          |
| Berliner Stra<br>82319 Müna                                          | aße 15<br>chen     |                                                                                                    |                                                                  |                                                                                |                                     |                                             |                          |
| 52515 Mult                                                           | inen               |                                                                                                    |                                                                  |                                                                                | Bote                                | nlieferung                                  | 28730                    |
| Für Peter                                                            | Parker             | (Kunden-Nr. 123457124                                                                                                    | 1)                                                               |                                                                                |                                     |                                             |                          |
| Für Peter<br>Berlin<br><sub>Menge</sub>                              | Parker<br>er Stra  | r (Kunden-Nr. 123457124<br>iße 15, 82319 München<br>Artikelbezeichnung                                                                                                    | l)<br>Dar                                                        | Einheit Anbieter                                                               | PZN                                 | Menge aus La                                | agerort                  |
| Für Peter<br>Berlin<br><sup>Menge</sup><br>aufkunde                  | Parker<br>er Stra  | r (Kunden-Nr. 123457124<br>Iße 15, 82319 München<br>Artikelbezeichnung                                                                                                    | <b>I)</b><br>DAR                                                 | Einheit Anbieter                                                               | PZN                                 | Menge aus La                                | agerort                  |
| Für Peter<br>Berlin<br>Menge<br>aufkunde<br>Techniker Krav           | Parker<br>her Stra | r (Kunden-Nr. 123457124<br>Iße 15, 82319 München<br>Artikelbezeichnung                                                                                                    | <b>)</b><br>DAR<br>6962- E-Rezept                                | Einheit Anbieter                                                               | PZN                                 | Menge aus La                                | agerort                  |
| Für Peter<br>Berlin<br>Menge<br>aufkunde<br>Techniker Krav<br>Parker | Parker<br>er Stra  | V: 1x Amoxicillin Ratio C875/125                                                                                                    | DAR<br>6962- E-Rezept –<br>Filmtabletten 20St                    | Einheit Anbieter<br>ZZ-pfl./MK-pfl<br>01827138 ratiopharm G                    | PZN<br>imbH D: 2x täg               | Menge aus La<br>lich zum Essen H: E         | agerort<br>Bitte Packung |
| Für Peter<br>Berlin<br>Menge<br>aufkunde<br>Techniker Kran<br>Parken | Parker<br>her Stra | (Kunden-Nr. 123457124<br>(Se 15, 82319 München<br>Artikelbezeichnung<br>e IK 101377508 - Rezept-Nr. 00120<br>V: 1x Amoxicillin Ratio C875/125<br>vollständig aufbrauchen!<br>Amoxi/Clav MIC 875/125 | )<br>DAR<br>6962- <i>E-Rezept</i> –<br>Filmtabletten 20St<br>FTA | Einheit Anbieter<br>ZZ-pfl./MK-pfl<br>01827138 ratiopharm G<br>20St Micro Labs | PZN<br>imbH D: 2x täg<br>Grr 143344 | Menge aus La<br>lich zum Essen H: E<br>14 1 | agerort<br>Bitte Packung |

Beispiel: Packliste auf DIN A4 zur Botenlieferung